【セッションNo. 5】

# iPhoneを利用した宝飾品の 販売系システムをSP4iで構築

## 株式会社ミガロ. RAD事業部 技術支援課 **青木 規雄**

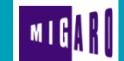

## 【アジェンダ】

第12回 Migaro. Technical Award ゴールド賞論文 より

- 大月真珠様 会社概要
- SP4i導入について
- iPhoneを利用した宝飾品の販売系システム
  - ・システム概要
  - ・工夫したポイント
- まとめ

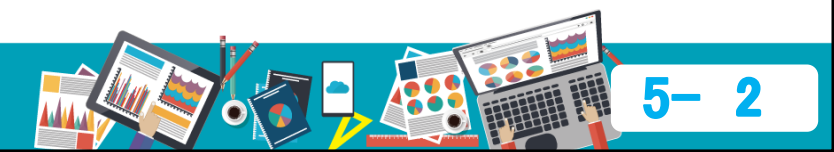

# 大月真珠様

# 会社概要

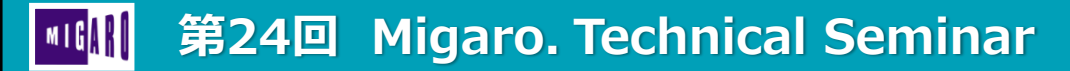

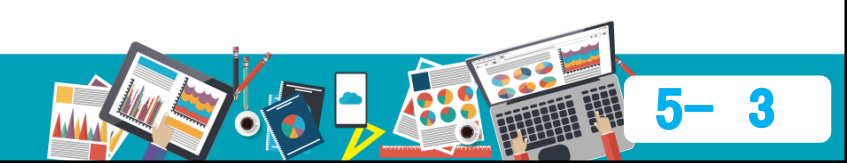

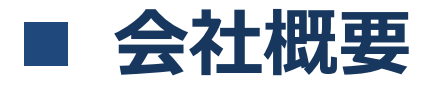

● 代表者

設立

本計

● 事業所

● 業務内容

- 社名 : 株式会社 大月真珠
  - : 代表取締役社長 大月 京一
  - : 1930年4月
    - : 神戸市中央区港島中町6-4-1
      - : 東京支店、国内外の販売・養殖グループ企業
      - : 真珠及び宝飾品の加工、販売、輸出等

### 会社の特徴

技術開発: 革新的な養殖技術開発などで創業以来、業界をリード 取扱い高: 真珠原料珠の入札会シェア40%で取扱い高No.1 供給体制: 養殖、加工などの生産から、販売まで一貫して行う

第24回 Migaro. Technical Seminar

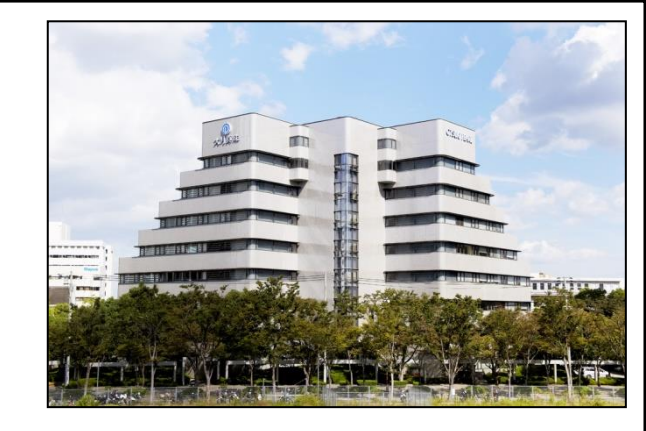

Story of Shirocho

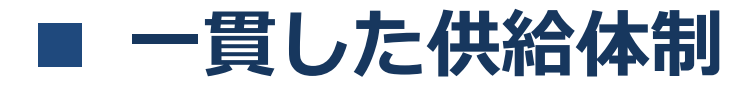

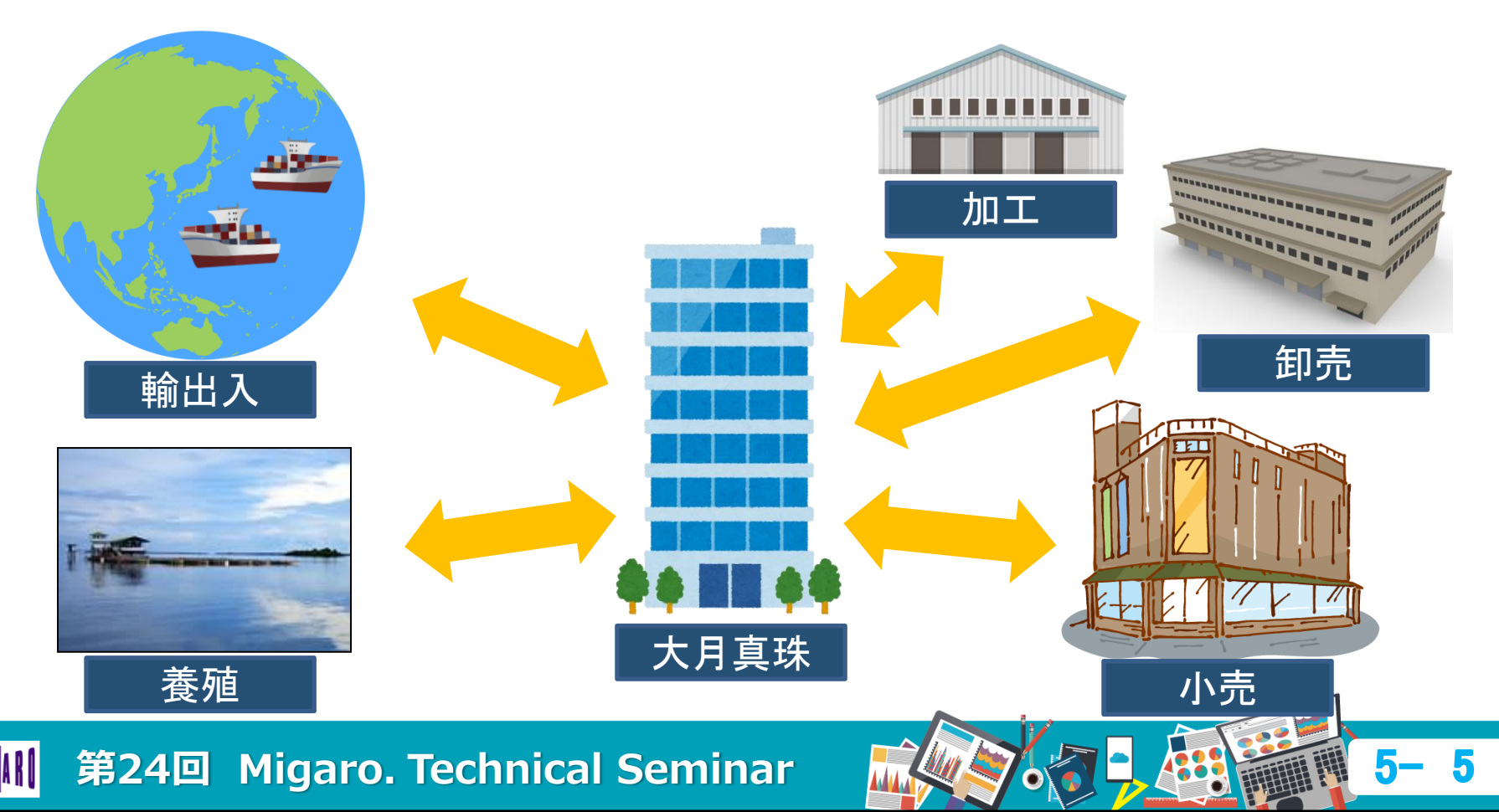

# SP4i導入について

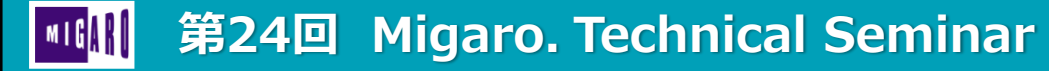

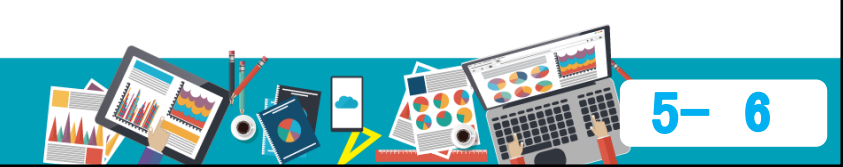

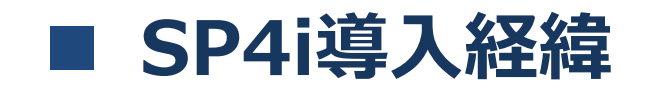

### 【導入前の状況】

- IBM i 基幹システムを長年利用
- 販売系システム(PC)は開発ツールでGUI化
  【ニーズ】
- 販売系システムを社外で利用したい
- iPhoneを50名の営業担当者に支給
- iPhoneシステムをRPGスキルで開発したい

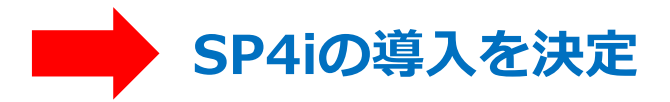

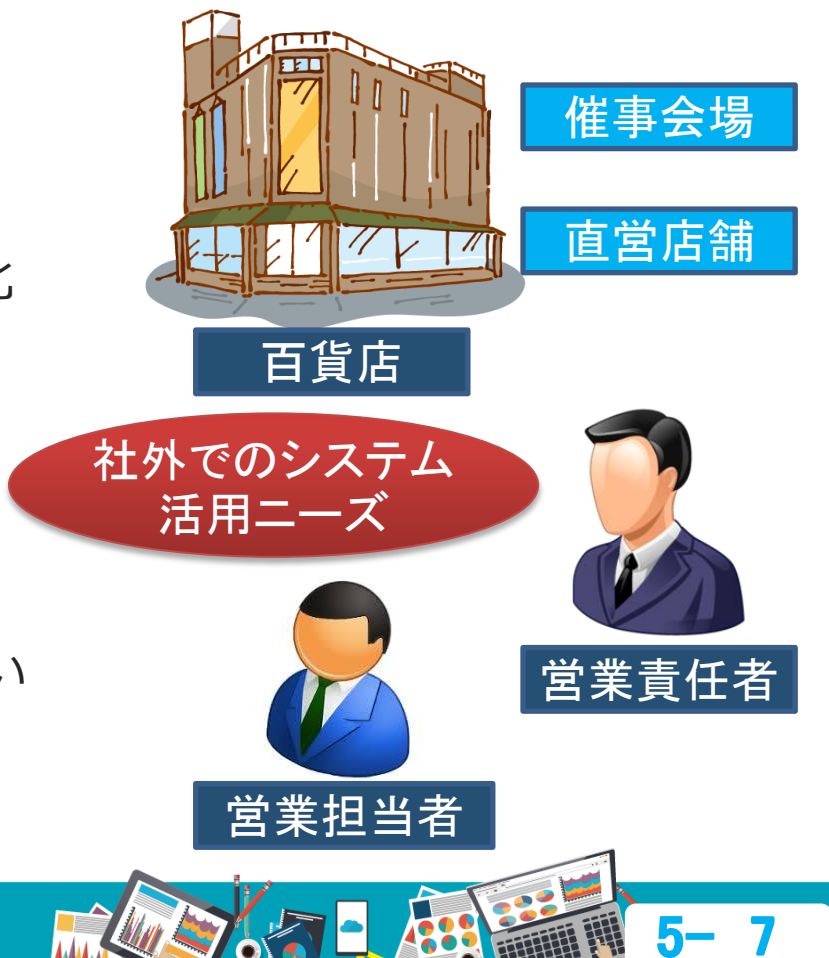

# iPhoneを利用した宝飾品の販売系システム

# システム概要

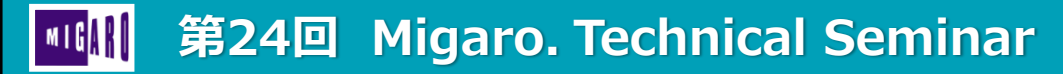

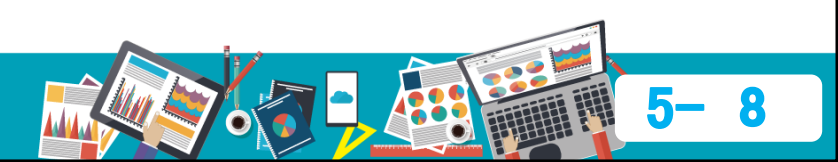

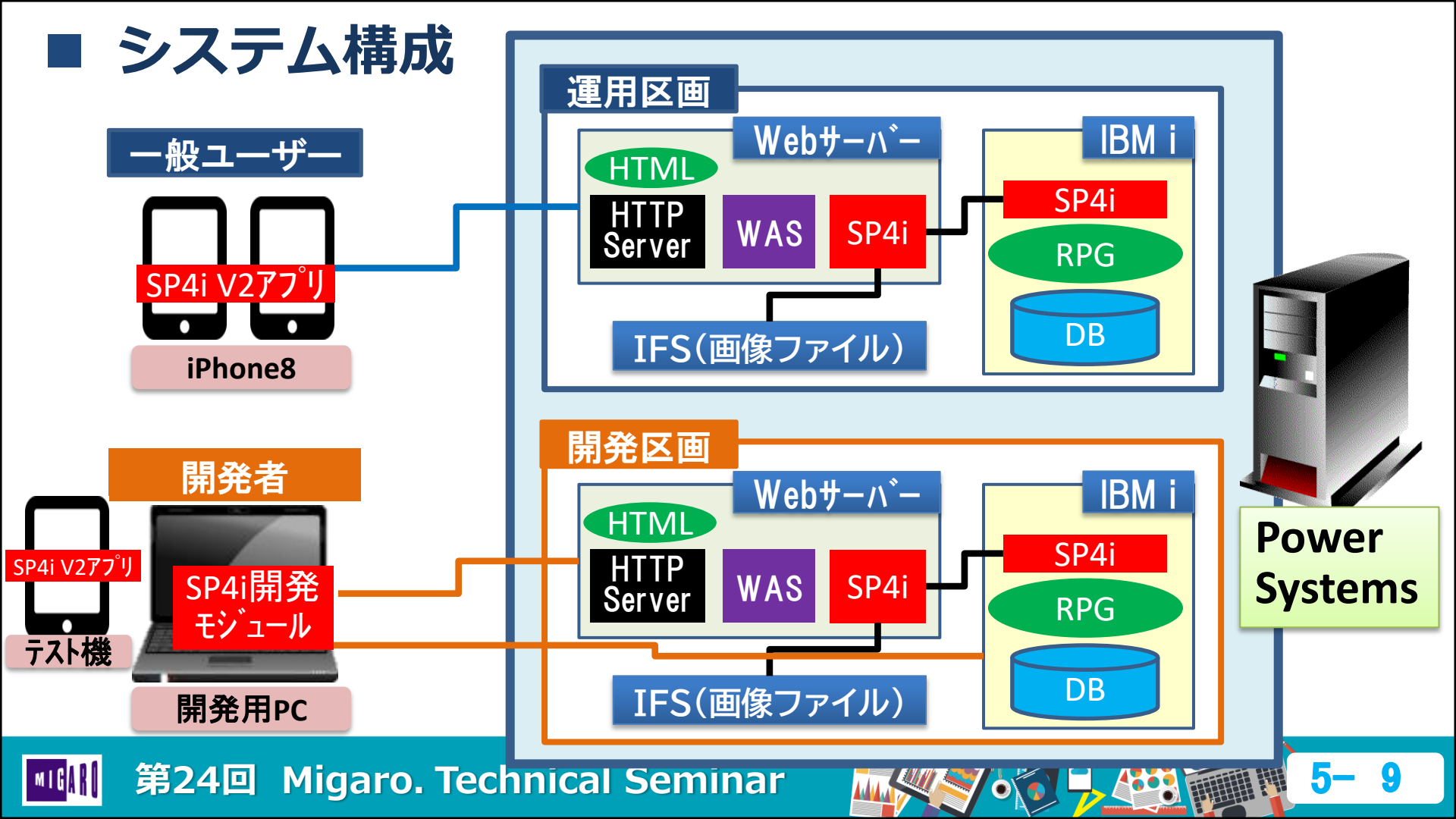

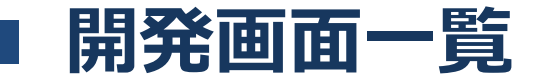

- 対顧客活動 : <mark>持ち出し</mark> / 持ち出し返却 / 画像登録
- 営業報告 : 持ち廻り / 経費 / シフト / 催事報告 月末予測 / 月次報告
- 棚卸 :棚卸
- 照会(一般) :属性 / 品番 / 特招一覧 / 出庫伝票一覧
  - 在庫 / 未決明細
- 照会(管理者):シフト集計 / 未決速報 / 月末予測一覧
  月次報告一覧

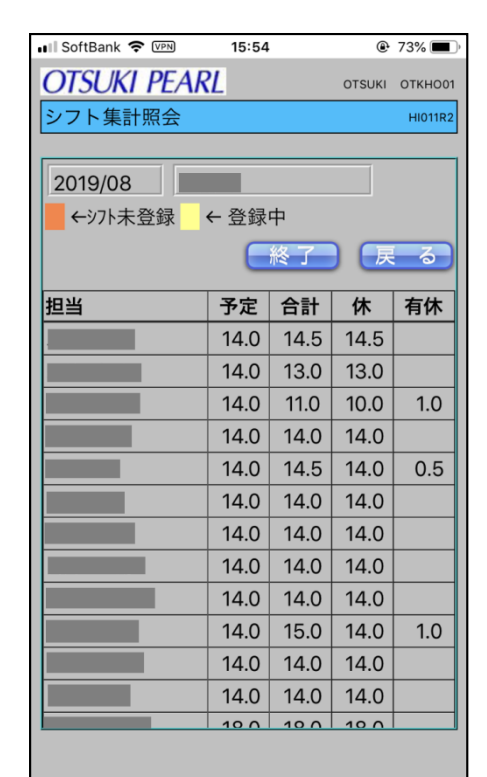

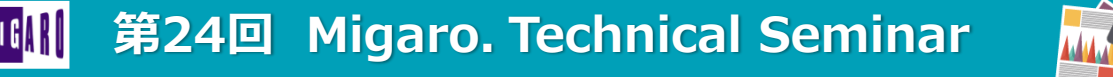

# iPhoneを利用した宝飾品の販売系システム

# 工夫したポイント

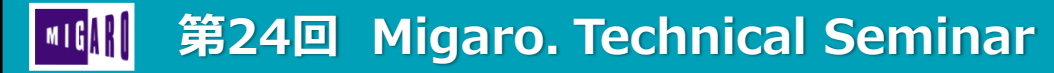

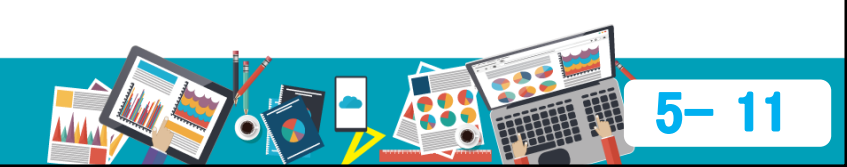

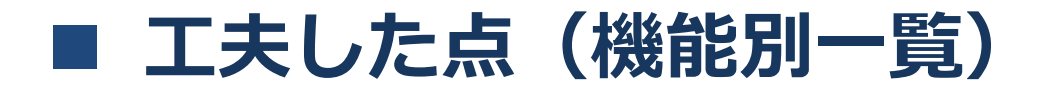

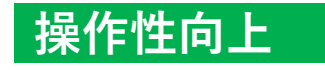

### ② ポップアップ入力

⑤ 縦横スクロール

③ カレンダー表示⑥ セクション折り畳み

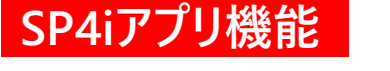

⑦ カメラ機能

① コード選択

④ レスポンシブ画面

⑧ バーコード読取り機能

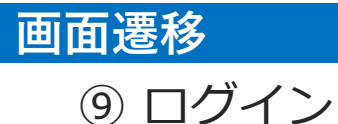

⑩ 画面間の連携

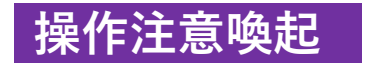

エラー表示
 入力済項目の色変更

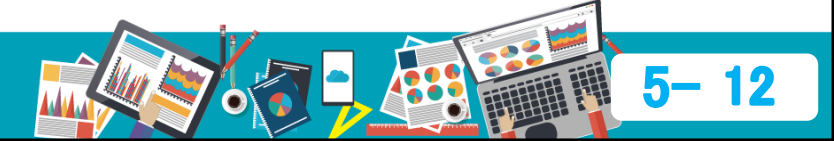

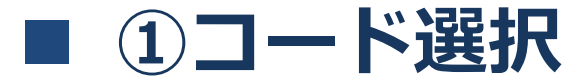

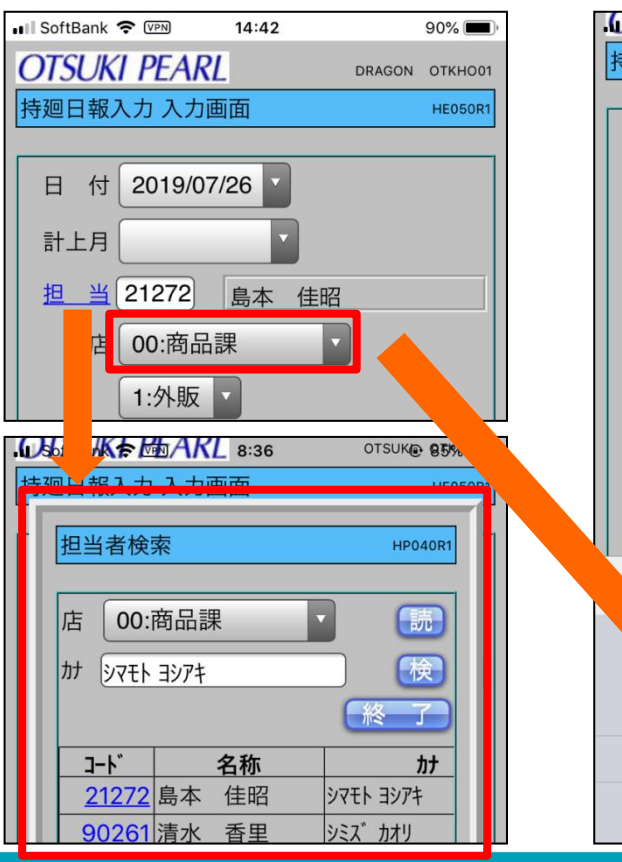

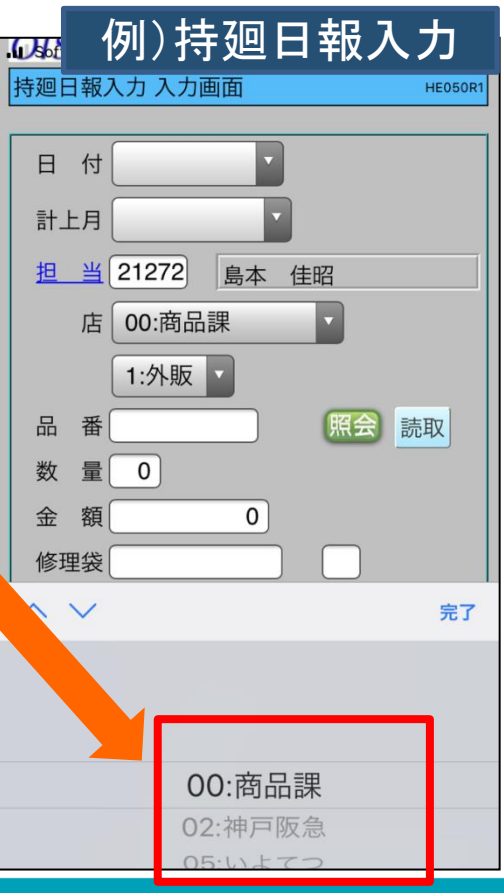

操作性向上

- 機能
- ・コードリストをポップアップ表示 リスト選択できる項目に青下線
- ・プルダウンでコード選択

### ■ 効果

- ・文字入力の手間を省略可能
- ・コード値参照により容易に入力

### ■ 実装方法

・SP4iの固有機能のみで実装

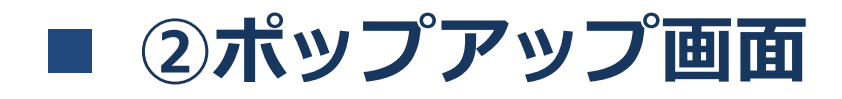

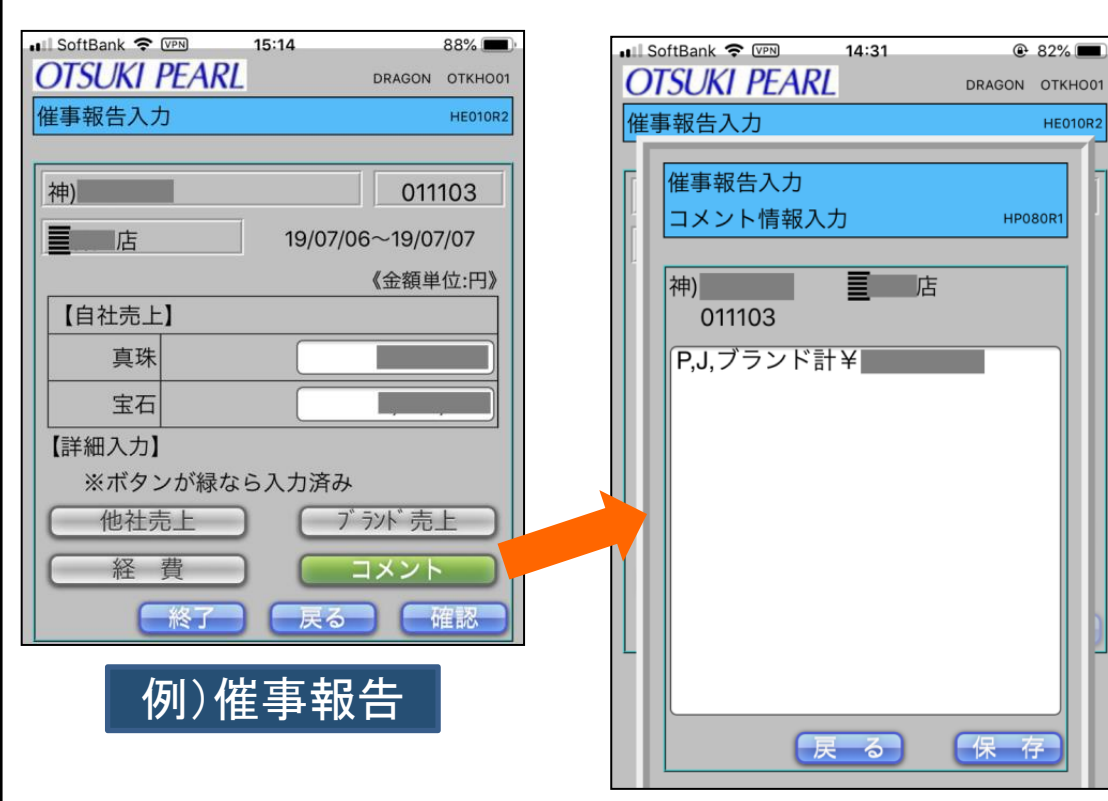

### 機能

・文字入力の多いコメント情報は
 別画面をポップアップして登録

### ■ 効果

・別画面で入力欄を広くして、文字情報を登録しやすくした。

### ■ 実装方法

・SP4iの固有機能のみで実装

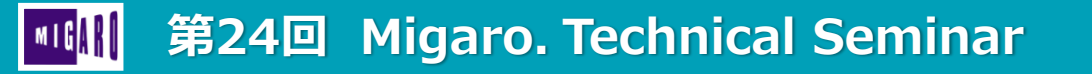

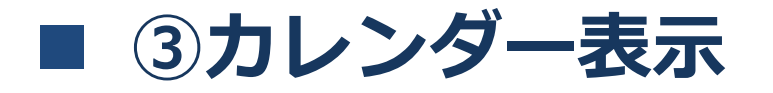

### 操作性向上

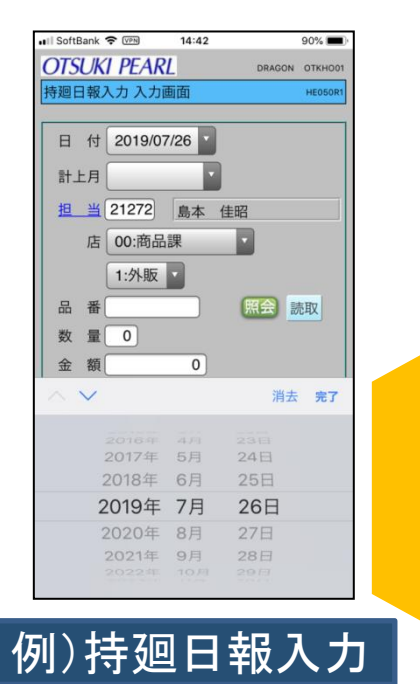

| 持廻日報入力 入力國  | 画面   |             | HE050R1 |
|-------------|------|-------------|---------|
| 日 付 2019/07 | 7/26 |             |         |
|             |      |             |         |
|             |      |             |         |
| $\sim$      |      | 消去          | 完了      |
| 2016年       | 4月   | 23日         |         |
| 2017年       | 5月   | 24日         |         |
| 2018年       | 6月   | 25日         |         |
| 2019年       | 7月   | 26日         |         |
| 2020年       | 8月   | 27日         |         |
| 2021年       | 9月   | 28日         |         |
| 2022年       | 10月  | 29 <u>日</u> |         |

■ 機能

・日付をカレンダーから選択して
 セット

### ■ 効果

・日付の設定が容易に操作可能

### ■ 実装方法

・HTML5の機能により実装

(SP4i固有機能でもカレンダー対応)

### <sup>吨</sup>州 第24回 Migaro. Technical Seminar

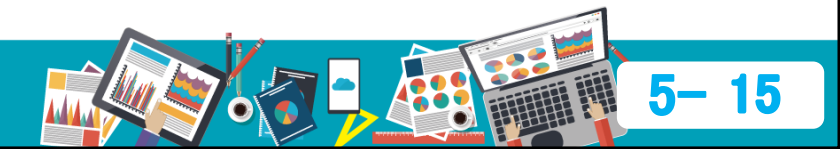

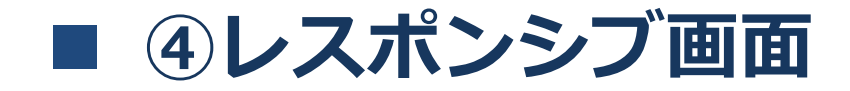

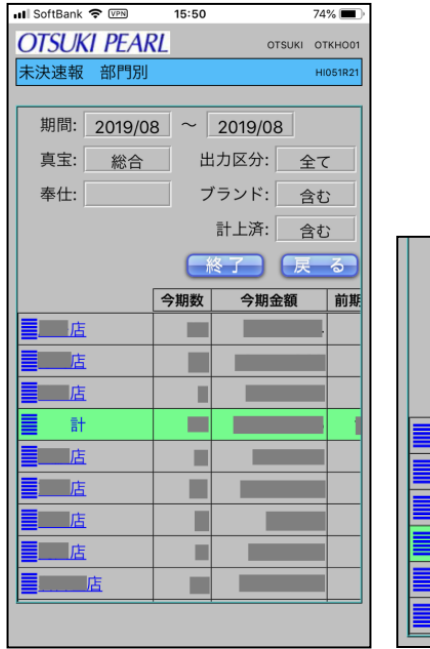

|            | 紙   | 洽    |     | 出力区分: | 全         | 7  |
|------------|-----|------|-----|-------|-----------|----|
| 奉仕:        |     |      |     | ブランド: | 含         | む  |
|            |     |      |     | 計上済:  | 含         | む  |
|            |     |      |     |       | <b>冬了</b> | 戻る |
|            | 今期数 | 今期金額 | 前期数 | 前期金額  | 前年比       | 予算 |
| 直直店        |     |      |     |       |           |    |
|            |     |      |     |       |           |    |
|            |     |      |     |       |           |    |
| <b>王</b> 計 |     |      |     |       |           |    |
|            |     |      |     |       |           |    |
| 直直店        |     |      |     |       |           |    |

### ■ 機能

・iPhoneを横にするとレイアウトが 横向きに表示される

操作性向上

### ■ 効果

・項目の多い照会画面などの特定の 画面内容が一覧で確認できる

### ■ 実装方法

・HTMLの表記方法で実現

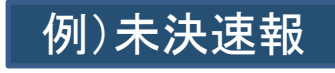

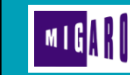

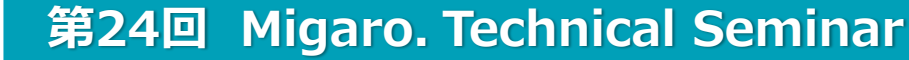

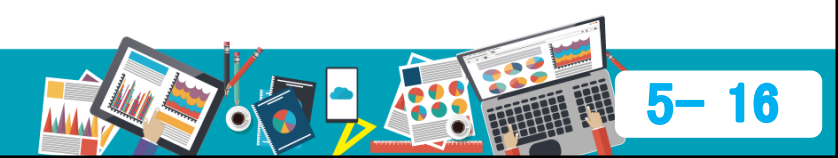

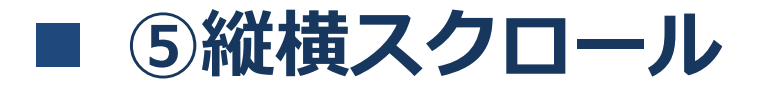

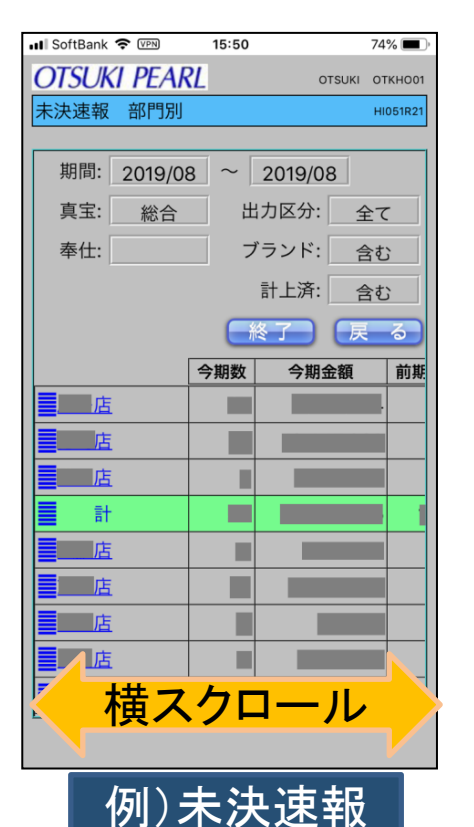

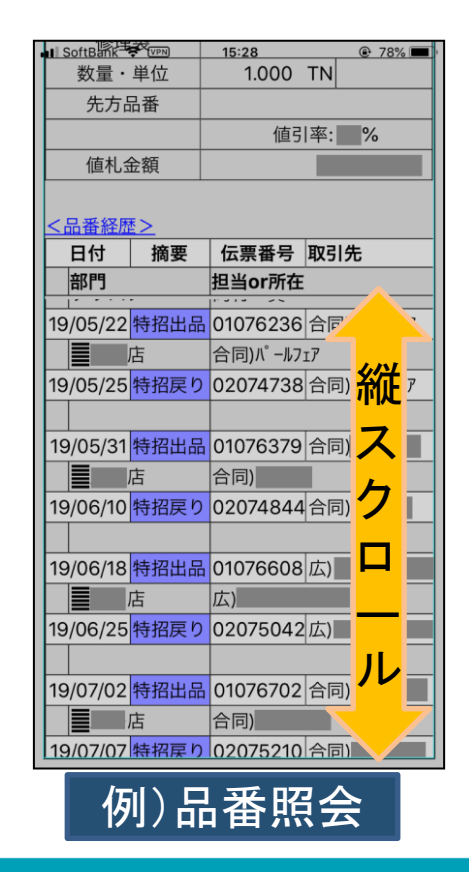

### ■ 機能

- ・縦スクロールにより次レコード
  情報を次々に表示
- ・横スクロールにより初期表示して いない画面右項目を表示

### ■ 効果

- ・レコード数が多い照会画面に対応
- ・項目数が多い照会画面に対応

### ■ 実装方法

・jQuery のoverscroll で実装

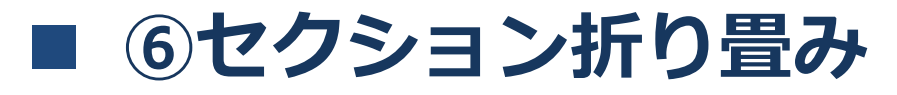

#### SoftBank 🗢 💴 15:22 79% OTSUKI PEARL DRAGON OTKHO01 ネックレス属性照会 HI023R 288-1004-9 戻る WG ネックレス 黒 蝶 【中珠情報】 メイン石名称 サイズ 中珠表示 品質 色 1 黒 蝶 15-17 【脇石情報】 デザイン情報 90 cm 連数 長さ 形態 セミロンク STY KIYORA(STORY) ブラント 管理情報 繿別機関

値引限度率

%

ク゛ルーフ<sup>°</sup>

| II So                                                                                      | ftBank                        | • <del>•</del> • (VPN)                                 | 10          | 0.24                    |        | /0/0   |
|--------------------------------------------------------------------------------------------|-------------------------------|--------------------------------------------------------|-------------|-------------------------|--------|--------|
| OT                                                                                         | SUK                           | (1 PE/                                                 | ARL         |                         | DRAGON | откнос |
| ネッ                                                                                         | クレ                            | ス属性                                                    | 照会          |                         |        | HI023F |
|                                                                                            |                               |                                                        |             |                         |        |        |
| 2                                                                                          | 88-1                          | 004-9                                                  |             | 戻る                      |        |        |
| W                                                                                          | 3                             |                                                        | ネック         | レス                      | 黒 蝶    |        |
| []                                                                                         | 珠情                            | 報】                                                     |             |                         |        |        |
| メイン                                                                                        | 石名                            | 称                                                      | サイズ         | 中珠表示                    | 品質     | 色      |
|                                                                                            |                               |                                                        |             |                         |        |        |
| <br><br>【脇                                                                                 | 黒石情                           | 蝶<br>報】                                                |             | 15-17                   |        |        |
| 1<br>  <br>デザ                                                                              | 黒<br>石情<br>イン                 | 蝶<br>報】<br><u>情報</u>                                   | om          | 15-17                   | 1      |        |
| 1<br> <br> <br> <br> <br> <br> <br> <br> <br> <br> <br> <br> <br> <br> <br> <br> <br> <br> | 黒<br>石<br>イン<br>ざ<br>能        | 蝶<br>報】<br>情報<br>90                                    | cm          | 15-17                   | 1      |        |
| 1<br> <br>                                                                                 | 黒<br>石イン<br>さ<br>態<br>ジト      | 蝶<br>報】<br>情報<br>90<br>セミロンク<br>STY                    | cm          | 15-17<br>連数<br>RA(STORY | 1      |        |
| 1<br> <br>  <u>肺</u><br>  一<br>  一<br>  一<br>  一<br>  一<br>  一                             | 黒<br>石<br>イン<br>さ<br>態<br>ジント | 蝶<br>報】<br>情報<br>90<br>セミロンク<br>STY                    | cm<br>KIYOF | 15-17<br>連数<br>RA(STORY | 1      |        |
| 1<br>【脇<br>デザ<br>長<br>形<br>7 <sup>*</sup> :                                                | 黒<br>石イン<br>ジント<br>情報         | 蝶<br>報】<br>情報<br>90<br>セミロンク<br>STY                    | cm<br>KIYOF | 15-17<br>連数<br>RA(STORY | 1      |        |
| 【1<br><i>デザ</i><br>長<br>ア <sup>*</sup> :<br>管理                                             | 黒<br>石イさ<br>態<br>ジト<br>情<br>ン | 蝶<br><u>報</u><br><u>情報</u><br>90<br>セミロンク<br>STY<br>情報 | cm<br>KIYOF | 15-17<br>連数<br>RA(STORY | 1      |        |

### ■ 機能

・セクションをタップして表示/ 非表示を切り替え

操作性向上

### ■ 効果

- ・参照したいセクションだけを開き
  コンパクトに表示
- 実装方法
- JavaScriptで実装

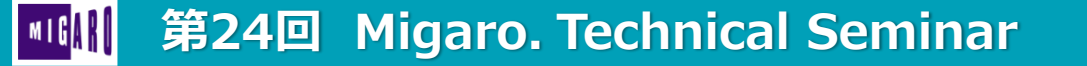

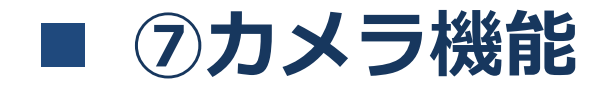

| OTSUKI PEARL    OTSUKI OTKHOOI      画像登録    HE020R2      品番:    224-7249-6      PT    指      協士    D:デザ イン      【登録済み画像】    Ú      画像を撮影、または選択してください。      登録済みの画像は上書きされます。      撮影1    撮影2                                                                                                    | II SoftBank 🗢 🖙 14:21                   | @ 93%                |  |
|----------------------------------------------------------------------------------------------------|-----------------------------------------|----------------------|--|
| 画像登録    HE020R2      品番:    224-7249-6      PT    指      D:デザ イン      【登録済み画像】      ●      ●      ●      ●      ●      ●      ●      ●      ●      ●      ●      ●      ●      ●      ●      ●      ●      ●      ●      ●      ●      ●      ●      ●      ●      ●      ●      ●      ●      ●      ●      ●      ●      ●      ●      ●      ●      ●      ●      ●      ●      ●      ●      ●      ●      ●      ●      ●      ● | otsuki pearl                            | отѕикі откноо1       |  |
| 品番: 224-7249-6<br>PT 指 輪 D:デザイン<br>【登録済み画像】                                                                                                    | 画像登録                                    | HE020R2              |  |
| 画像を撮影、または選択してください。      登録済みの画像は上書きされます。      撮影1    撮影2                                                                                                    | 品番: 224-7249-6<br>PT 指 輪<br>【登録済み画像】    | D:デザイン               |  |
| 画像を撮影、または選択してください。<br>登録済みの画像は上書きされます。<br>撮影1 撮影2 撮影                                                                                                    |                                         |                      |  |
|                                                                                                    | 画像を撮影、または選択し<br>登録済みの画像は上書きさ<br>撮影1 撮影2 | てください。<br>れます。<br>撮影 |  |

### ■ 機能

 ・iPhoneのカメラで撮影した商品 画像、または端末の画像ファイル から選択した画像を約20KBに 圧縮してIFSに登録

### ■ 効果

・販売商品は「一点もの」なので 画像での履歴保存が重要

### ■ 実装方法

・SP4i V2アプリ機能で実装

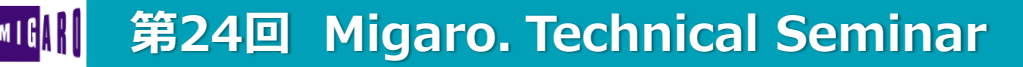

例)画像登録

# ■ ⑧バーコード読取り機能

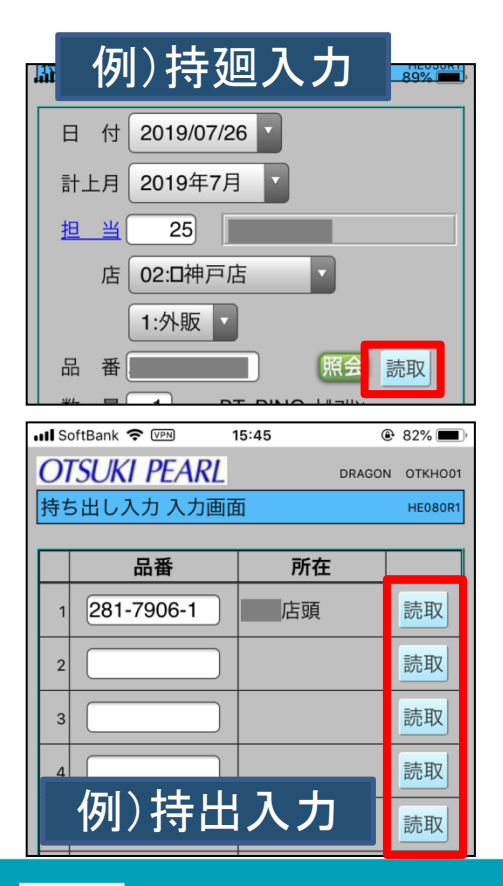

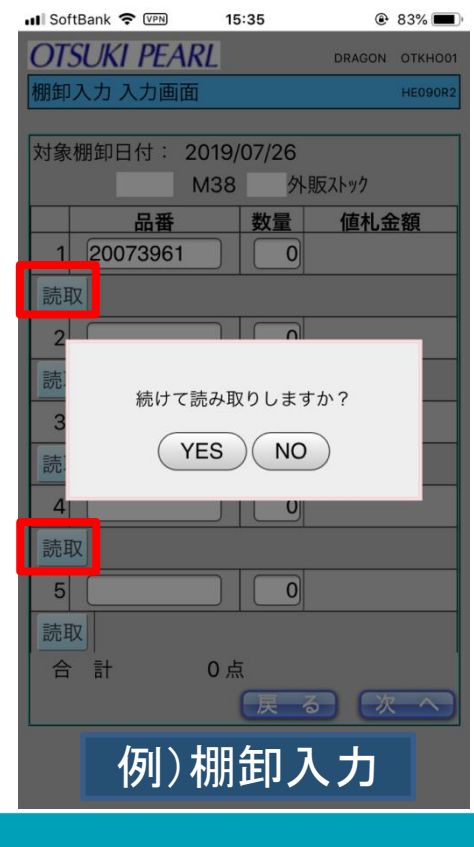

SP4iアプリ機能

### ■ 機能

- ・<u>読取</u>をタップし、SP4i V2アプリ でバーコードを読み取り
- ・棚卸入力画面では連続読み取りと カーソル移動を実現
- ・同一レコードを2回読み取ることの ないように確認画面を挿入

■ 効果

- ・品番手入力を省略し作業を効率化
- 実装方法

・SP4i V2アプリ機能で実装

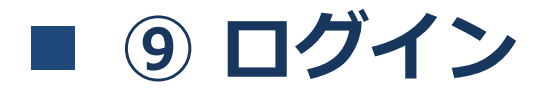

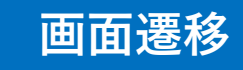

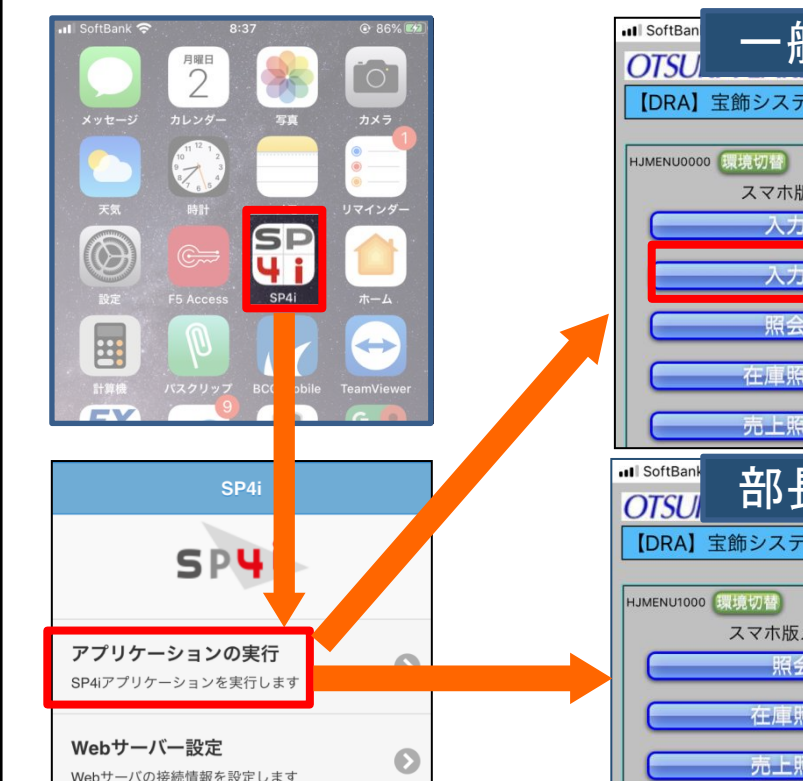

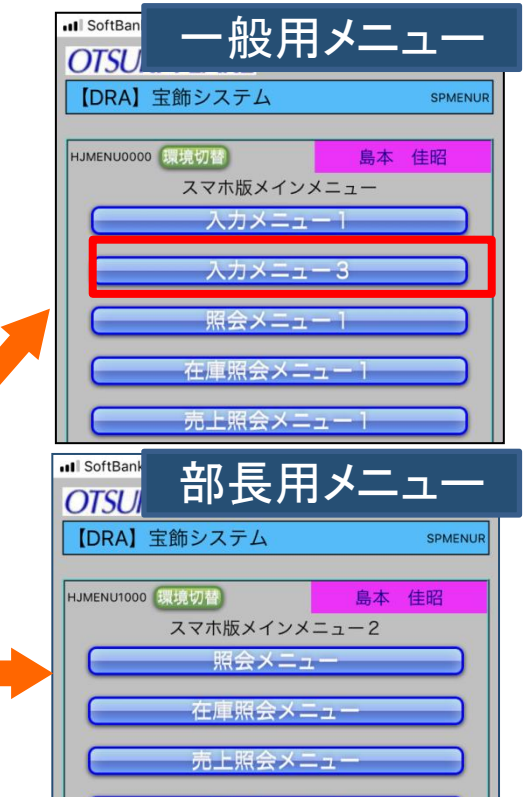

入力メニュー1

### ■ 機能

・iPhoneの初期画面から各ユーザー の職階に応じた初期メニューに 直接遷移。ユーザー毎の固有IP アドレスを識別している。

### ■ 効果

・業務分掌に従った業務メニューに 迅速にログインすることが可能に

### ■ 実装方法

・SP4iの固有機能のみで実装

## ⑩画面間の連携

| 🖬 SoftBank 🗢 🖙                                    | 15:27     | ۲                | 78% 🔳   |   |
|---------------------------------------------------|-----------|------------------|---------|---|
| OTSUKI PEAR                                       | <u>2L</u> | DRAGON           | откноо1 |   |
| 品番照会                                              |           |                  | HI020R3 |   |
| 288-1004-9<br>WG ネ<br><u>&lt;画像表示&gt;</u><br>品番照会 | 属<br>ックレス | る (終<br>)<br>正 年 |         |   |
| 🖬 SoftBank 🗢 🖙                                    | 14:21     | ۲                | 93% 🔳   |   |
| OTSUKI PEAR                                       | 2L        | OTSUKI           | ОТКНО01 | F |
| 画像登録                                              |           |                  | HE020R2 |   |
|                                                   | 7         |                  |         |   |
| 品番: 224-7249                                      | 9-6       |                  |         |   |
| PT 指 輔                                            | à I       | D:デザイン           |         |   |
| 【登録済み画像】                                          |           |                  |         |   |
| 画像登錄                                              | <b>R</b>  |                  |         |   |

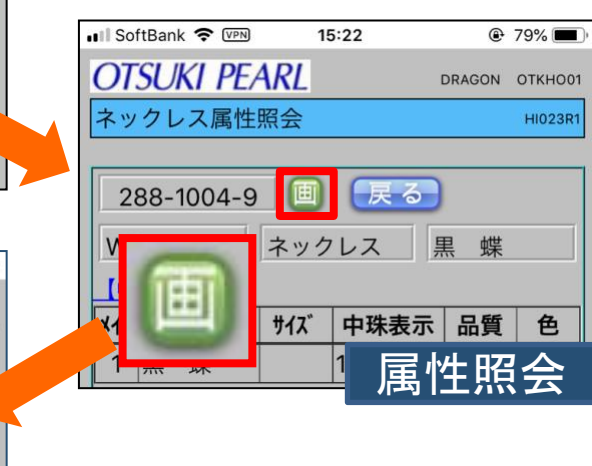

### ■ 機能

・関係の深い画面を連携するための ボタンを設置し、タップして画面 を遷移する

画面遷移

### ■ 効果

・メニューに戻る手間を省略し
 効率的な運用を実現

### ■ 実装方法

・SP4iの固有機能のみで実装

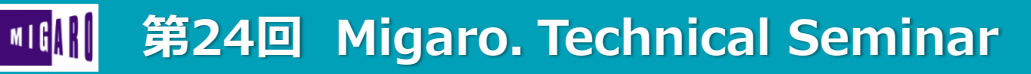

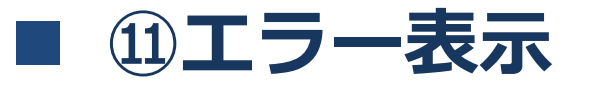

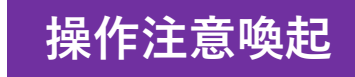

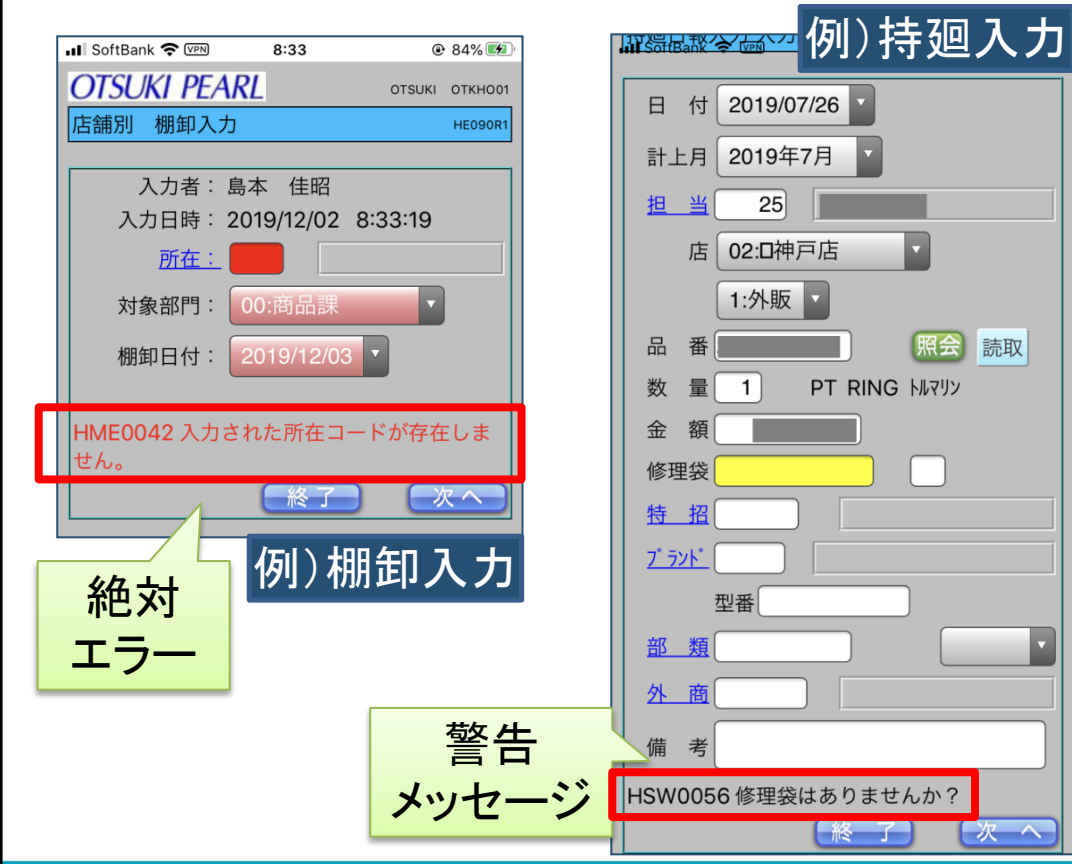

第24回 Migaro. Technical Seminar

- ・絶対エラー項目を赤で反転
- ・警告項目を黄色で反転

### 効果

読取

・全画面共通ルールの色分けにより エラーが一目瞭然で識別可能

### 実装方法

・SP4i固有機能(SETATR)で実装 (HTMLの属性を動的に変更)

機能

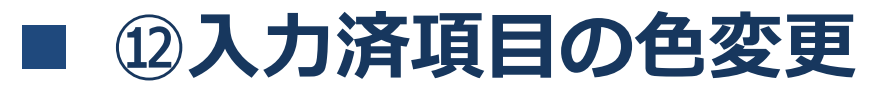

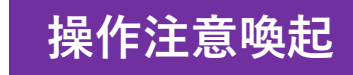

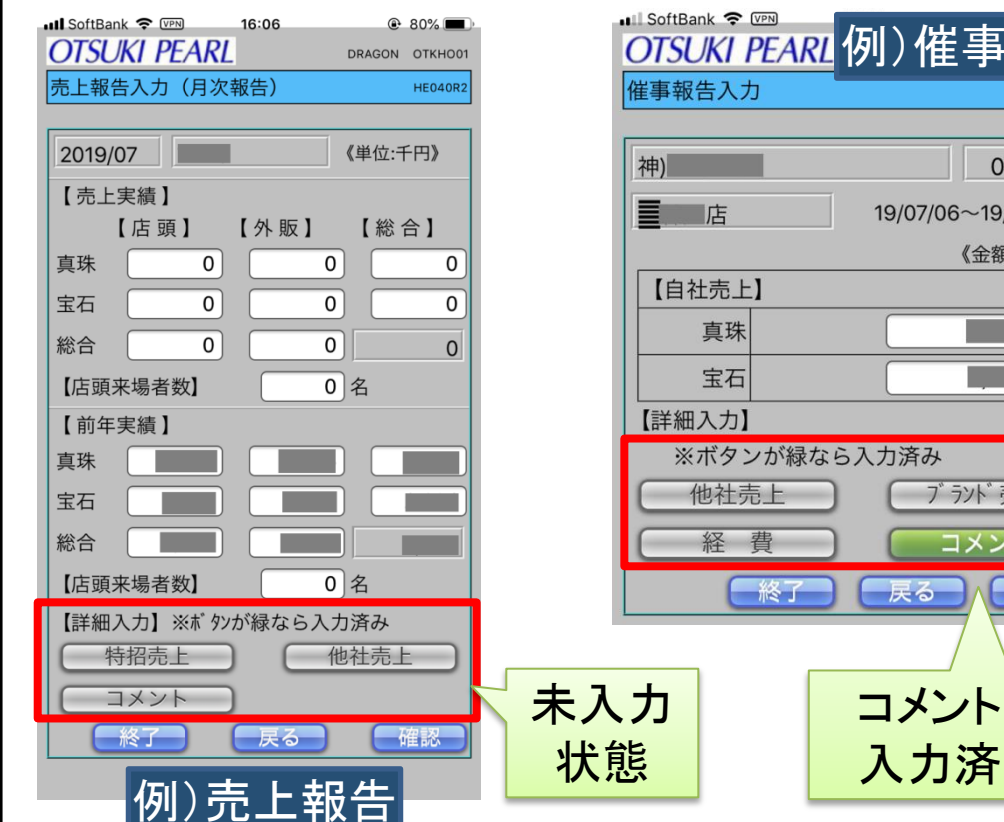

## OTSUKI PEARL 例)催事報告 **HE010R**2 011103 19/07/06~19/07/07 《金額単位:円》 ブランド売上 コメント 催認

### 機能

・サブ画面が入力済のときサブ画面 に遷移するボタンの色を緑に変更

### 効果

・登録状況を見失うことなく入力 作業ができる

### 実装方法

・SP4i固有機能(SETATR)で実装 (HTMLの属性を動的に変更)

## ■ その他共通事項

### ■ HTML作成について

今回の開発で初めて取り組み。最初はホームページビルダーでデザインしたが 現在はテキストエディタで開発している。

### 文字入力

使用文字制限: IBM iに格納できない絵文字等はJavaScriptのチェックロジックで制限 数字フィールド: 変更を容易とするためフォーカスインした瞬間に項目を全選択している

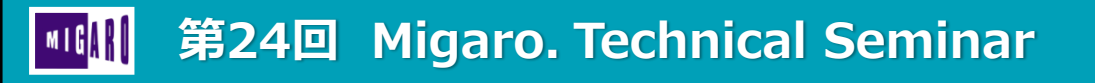

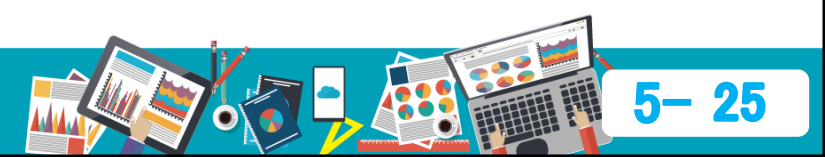

## ■ RPGの標準化

□ 多数のRPGプログラムを効率的に開発するための工夫

宣言部、自由記述部、構造体、テーブルなどにソースを分割し、コピー句も多用 してソースコードの標準化をはかることで、効率的に開発

例) 催事広告入力1 画面のプログラムコード構成

HE010R1B RPGLE SP4i 催事報告入力1 各種宣言部

HE010R1C RPGLE SP4i 催事報告入力1 自由記述部

HE010R1D RPGLE SP4i 催事報告入力1 D,I (構造体) 仕様書

HE010R1H RPGLE SP4i 催事報告入力1 H,F,D(テーブル)仕様書

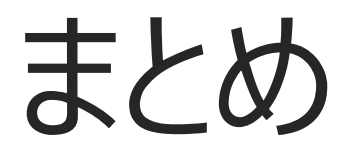

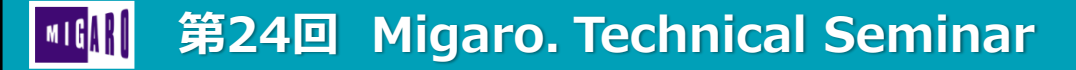

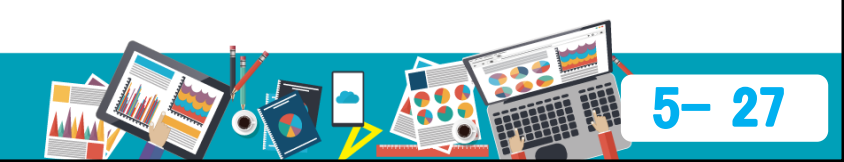

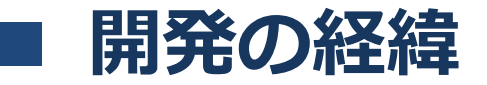

段階を踏みながら開発プロジェクトを推進

- 検討~試作 (2016年2月~)
  - ・2月 製品デモを確認(導入前)
  - ・5月 開発環境整備
  - ・6月 第1号画面「シフト照会」をリリース
- 標準化(2016年7月~12月)
  - ・入力系、照会系などの画面標準化を行いながら順次完成画面をリリース
- 各画面の開発(~2017年末)
  - ・2017年中に、ほぼ現在のメニュー構成に相当する画面をリリース完了

部品の標準化などを計画的に進めた結果、高い開発生産性を実現!

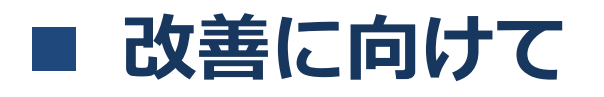

- 利用状況の確認
- 毎月1日に「統計表」を作成
- 使用頻度の低い入力画面、照会画面を
  洗い出して改善を検討
- ユーザー意見の吸い上げ
- ユーザー部門からの意見をヒアリング
  し、要望事項の改善を継続している

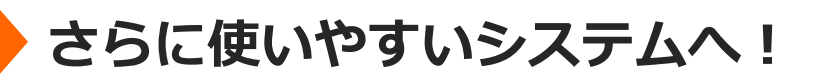

|   |      | 統 | 計表( | 月次)      |             |     |
|---|------|---|-----|----------|-------------|-----|
| 店 | 64   |   | 40  | HE050R1  | 持ち廻り入力      | 2   |
|   |      |   |     | HE070R1  | シフト入力       | 8   |
|   |      |   |     | HE090R1  | 店舗別 棚卸入力    | 1   |
|   |      |   |     | HI010R1  | シフト照会       | 26  |
|   |      |   |     | HI020R1  | 属性&品番照会     | 3   |
|   |      | i | 24  | HE050R1  | 持ち廻り入力      | 1   |
|   |      |   |     | HE070R1  | シフト入力       | 1   |
|   |      |   |     | HE090R1  | 店舗別 棚卸入力    | 3   |
|   |      |   |     | HI010R1  | シフト照会       | 14  |
|   |      |   |     | HI011R1  | シフト集計照会     | 1   |
|   |      |   | •   | HI020R1  | 属性&品番照会     | 1   |
|   |      |   |     | HI020R11 | 属性照会バーコード起動 | 1   |
|   |      |   | •   | HI051R1  | 未決速報        | 1   |
|   |      |   |     | HI052R1  | 未決明細照会1     | 1   |
|   | 411  |   | 411 | HE030R1  | 月末予測        | 9   |
|   |      |   |     | HE040R1  | 月次報告        | 13  |
|   |      |   |     | HE050R1  | 持ち廻り入力      | 1   |
|   |      |   |     | HE060R1  | 経費入力        | 2   |
|   |      |   |     | HE070R1  | シフト入力       | 21  |
|   |      |   |     | HI010R1  | シフト照会       | 49  |
| 1 |      |   |     | HI011R1  | シフト集計照会     | 24  |
|   |      |   |     | HI020R11 | 属性照会バーコード起動 | 5   |
|   | **** |   |     | HI020R12 | 経歴照会バーコード起動 | 10  |
|   |      |   |     | HI030R1  | 特招一覧照会      | 4   |
|   |      |   | •   | HI051R1  | 未決速報        | 70  |
|   |      |   |     | HI052R1  | 未決明細照会1     | 162 |
|   |      |   | •   | HI060R1  | 在庫明細(ブランド)  | 4   |

百貨

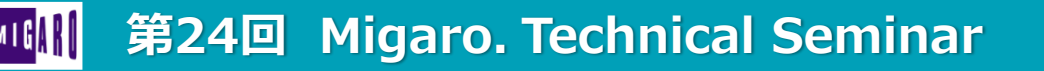

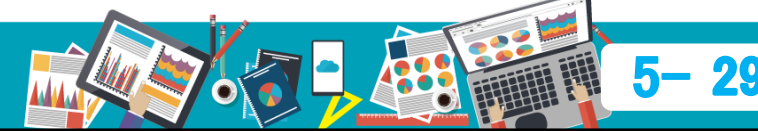

HI063R1

HI090R1

在庫明細(真珠) 出庫伝票 一覧照会1

35